### Netgear router configuration SET UP YOUR WI-FI NETWORK & PASSWORD

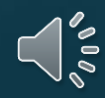

#### USE ETHERNET CABLE TO CONNECT TO AND FROM THE LAPTOP - ROUTER

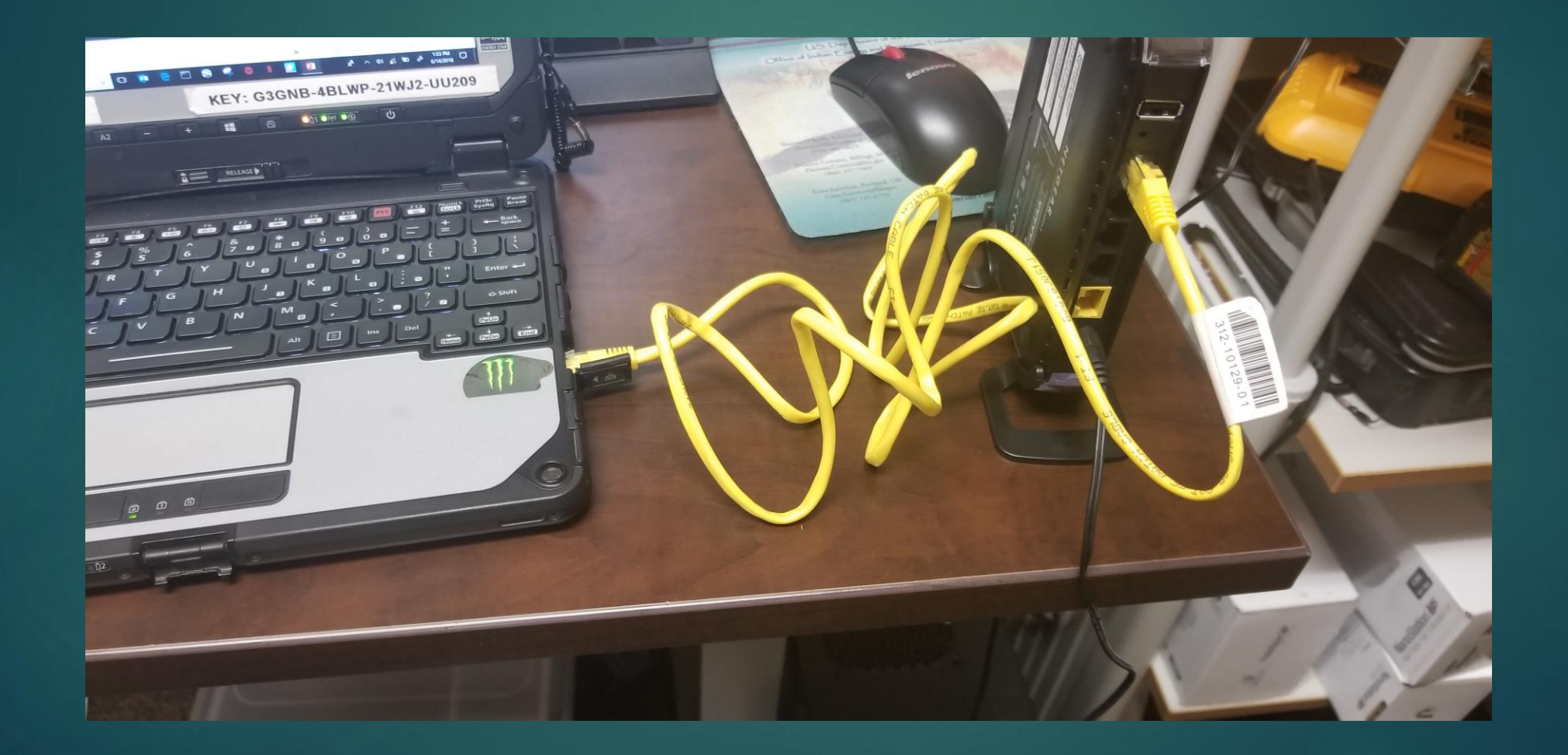

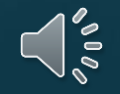

#### Type in 192.168.1.1in your web browser & hit "enter" Then you should see this page.

| ☐ ← 192.168.1.1 >                                   | $\times$ + $\checkmark$                                                                                                    |                | o ×    |
|-----------------------------------------------------|----------------------------------------------------------------------------------------------------|----------------|--------|
| $\leftarrow$ $\rightarrow$ $	imes$ $$ $\bigcirc$ 19 | 2.168.1.1/genie_index.htm                                                                                                    | $t = l_{\sim}$ | \$ ··· |
| ී <mark>az</mark>                                   |                                                                                                    |                |        |
|                                                     | NETGEAR <sup>®</sup> genie <sup>®</sup>                                                                                                    |                |        |
|                                                     | Configuring the Internet Connection<br>You are not yet connected to the Internet.                                                                                                    |                |        |
|                                                     | Do you want NETGEAR Genie to help?<br>Yes<br>No, I want to configure the Internet connection myself.<br>I have saved the router settings in a file and I want to restore the router to those settings. |                |        |
|                                                     | Next                                                                                                    |                |        |
|                                                     |                                                                                                    |                |        |
|                                                     |                                                                                                    |                |        |
|                                                     |                                                                                                    |                |        |
|                                                     |                                                                                                    | 1:24 P         | M      |

100

6/14/2018

#### select No, I want to configure the internet connection myself. then click <u>"next"</u>

| E € 192.168.1.1 × + ×                                  |                                                                                                    |                | – 0 ×     |
|--------------------------------------------------------|----------------------------------------------------------------------------------------------------|----------------|-----------|
| $\leftarrow$ $ ightarrow$ X 🏠 $\mid$ 🛈 192.168.1.1/gen |                                                                                                    |                | ∱≡ 12 🗠 … |
| ී බ2                                                   |                                                                                                    |                |           |
| NET<br>WNDR3400v3                                      | GEAR' genie                                                                                                    |                |           |
|                                                        | Configuring the Internet Connection<br>You are not yet connected to the Internet.                                                                                                    |                |           |
|                                                        | Do you want NETGEAR Genie to help?<br>Yes<br>No, I want to configure the Internet connection myself.<br>I have saved the router settings in a file and I want to restore the router to those settings. |                |           |
|                                                        | Next                                                                                                    |                |           |
|                                                        |                                                                                                    |                |           |
|                                                        |                                                                                                    |                |           |
|                                                        |                                                                                                    |                |           |
| Type here to search                                    | l 🗆 💁 😑 🗁 🛸 🚳 🕨 🤗 🛠                                                                                                    | ^ ⊲") <u>∕</u> | 1:25 PM   |

### it will ask you for a user name & password

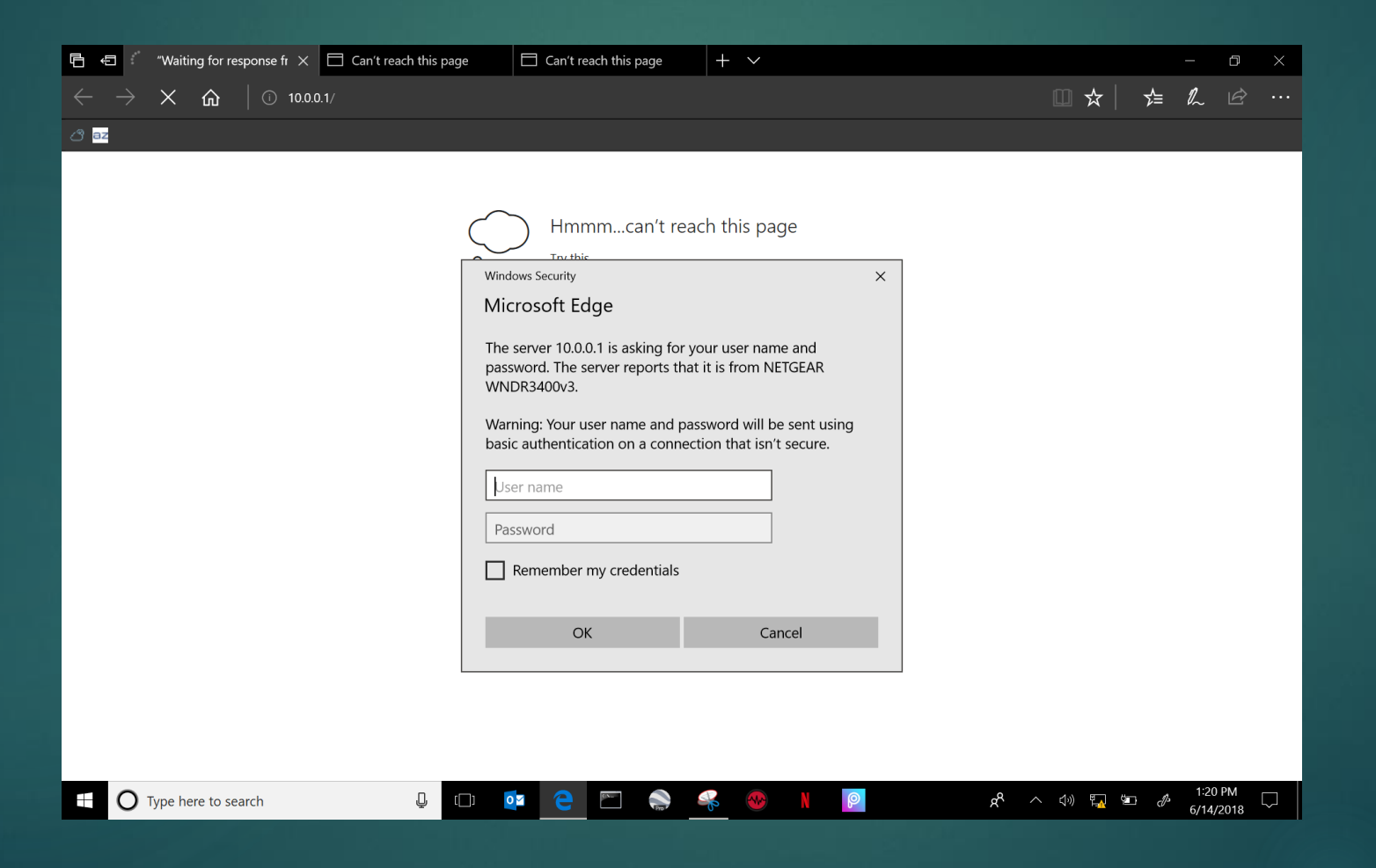

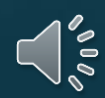

#### The user name & password is: ADMIN (ALL LOWER CASE) PASSWORD (ALL LOWER CASE)

O Type here to search

| 🕒 🗧 🦈 "Waiting for response fr 🗙 🗖 Can't reach this page     | e 🗖 Can't reach this page 🕂                                                                                                    | · •                                                                                 |   |     |    | _  | ð | $\times$ |
|--------------------------------------------------------------|----------------------------------------------------------------------------------------------------|-------------------------------------------------------------------------------------|---|-----|----|----|---|----------|
| $\leftarrow$ $\rightarrow$ X $rac{c}$ $\mid$ $\odot$ 10.0.1/ |                                                                                                    |                                                                                     |   | □ ☆ | ∽≦ | l_ | È |          |
| ථ <mark>az</mark>                                            |                                                                                                    |                                                                                     |   |     |    |    |   |          |
|                                                              | Hmmmcan't reach the<br>True thic<br>Windows Security<br>Microsoft Edge<br>The server 10.0.0.1 is asking for your us<br>password. The server reports that it is f<br>WNDR3400v3.<br>Warning: Your user name and passwore<br>basic authentication on a connection to<br>admin<br>etereeteeteeteeteeteeteeteeteeteeteeteet | his page eser name and from NETGEAR rd will be sent using that isn't secure. Cancel | × |     |    |    |   |          |

Å

#### Select "remember my credentials" & click "ok"

| 🖻 🖅 🐱 NETGEAR Router WNDF 🗙 🕂 🗸                                                   | – 0 ×                                                                                                    |                                         |
|-----------------------------------------------------------------------------------|----------------------------------------------------------------------------------------------------|-----------------------------------------|
| $\leftarrow$ $ ightarrow$ $\circlearrowright$ $($ $①$ 192.168.1.1/geniemanual.cgi | Pid=503575876                                                                                                    |                                         |
| ය 🚥                                                                               |                                                                                                    |                                         |
|                                                                                   | Windows Security       X         Microsoft Edge       The server 192.168.1.1 is asking for your user name and password. The server reports that it is from NETGEAR WNDR3400v3.         Warning: Your user name and password will be sent using basic authentication on a connection that isn't secure.       admin         admin |                                         |
| Type here to search                                                               | u 💽 🖻 🚔 🦂 🛞 N 👂                                                                                                    | ጵ <sup>ጵ</sup> ^ ርሶን) 🜈 🏪 🖋 6/14/2018 🖓 |

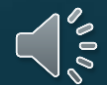

# Welcome to your netgear router home page settings. You've logged into your router

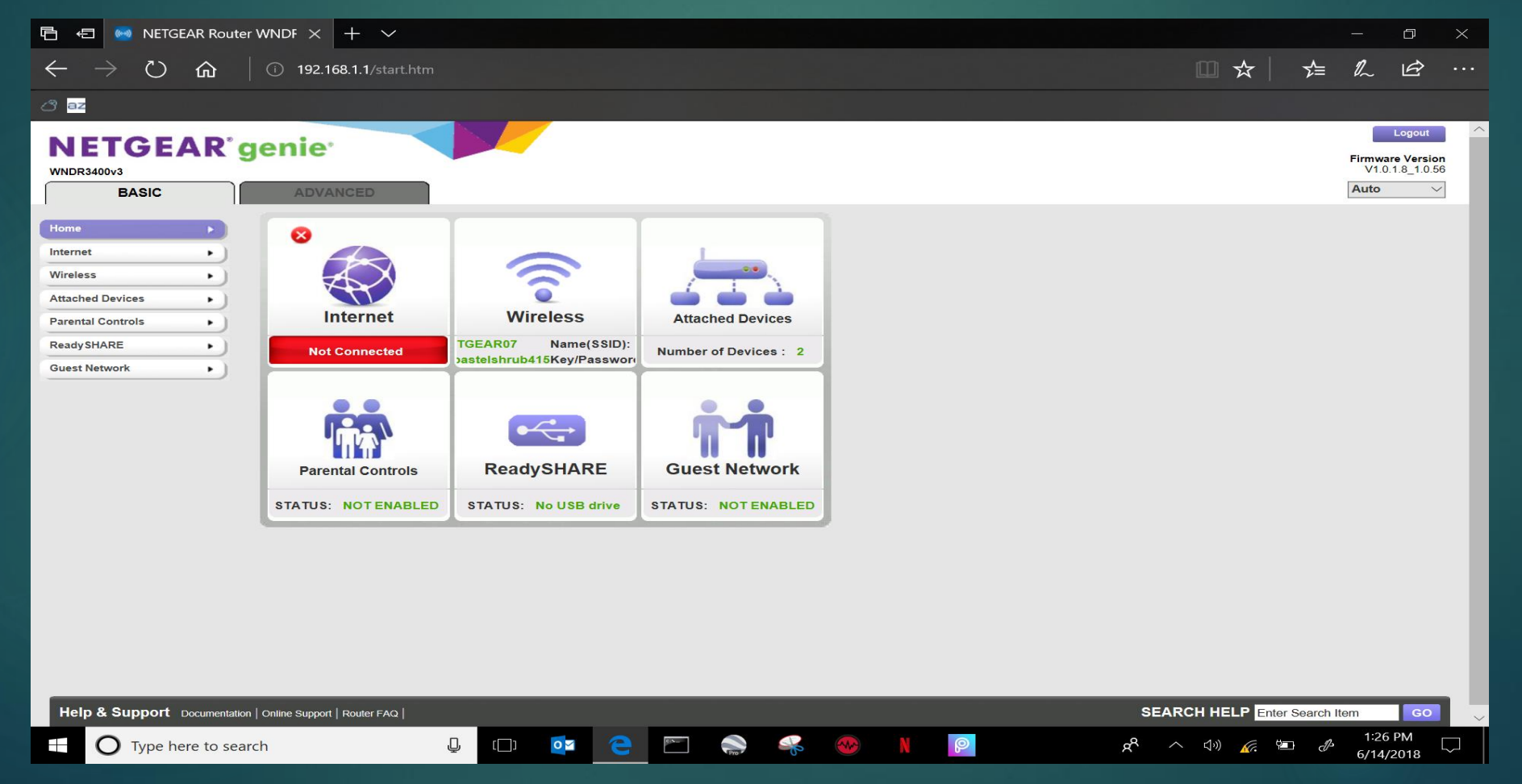

#### Now, You are on the home tab

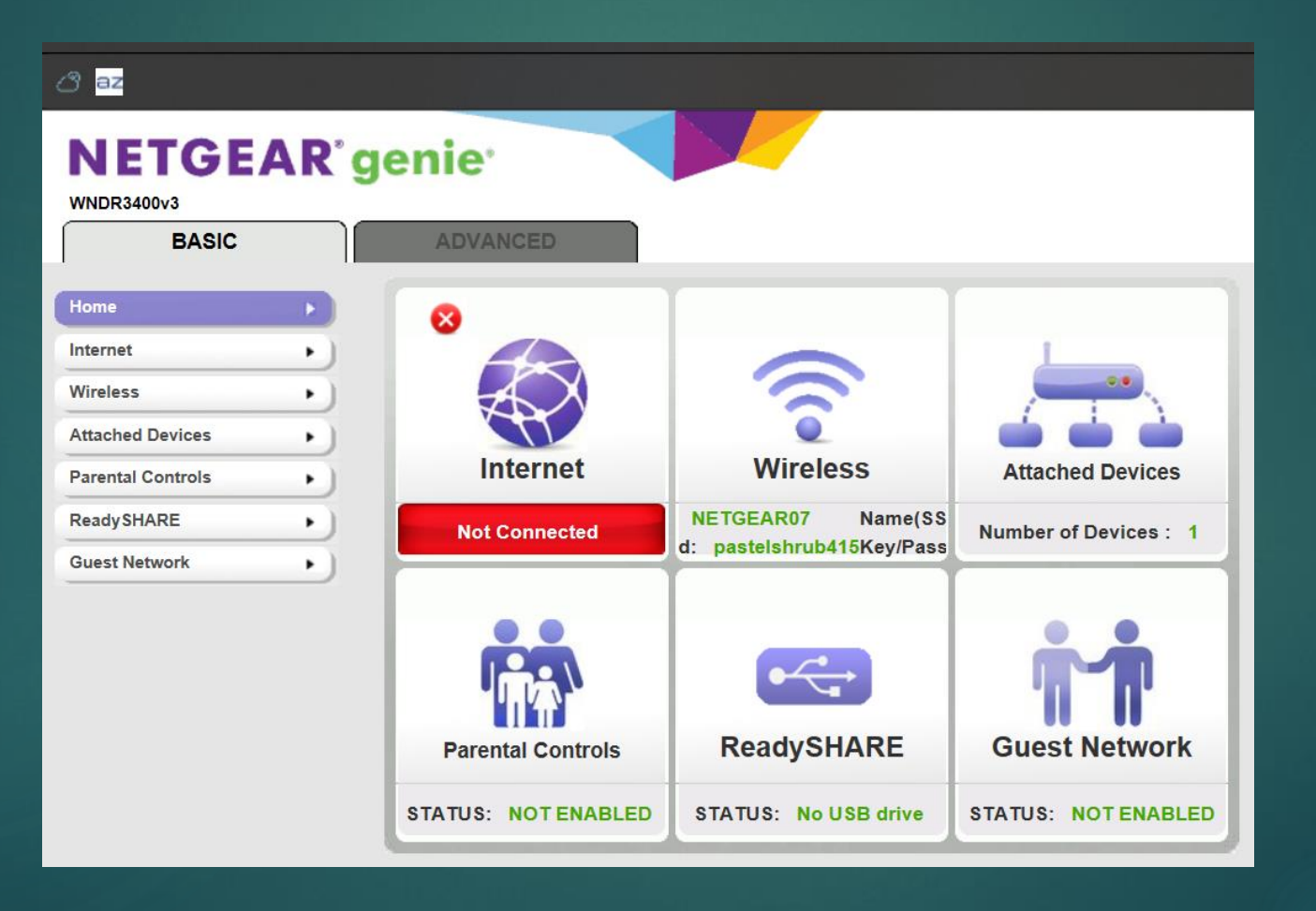

#### Next you will <u>"Click"</u> on the wireless tab on the left side

| NETGE             |    | genie                                               |                |                                    |                  | Logout                |
|-------------------|----|-----------------------------------------------------|----------------|------------------------------------|------------------|-----------------------|
| WNDR3400v3        |    |                                                     |                |                                    |                  | V1.0.1.8_1.0.56       |
| BASIC             |    | ADVANCED                                            |                |                                    |                  | Auto 🗸                |
| Home              | •) | Wireless Setup                                      |                |                                    |                  |                       |
| Internet          | •  |                                                     |                | Арр                                | X Cancel         |                       |
| Wireless          |    |                                                     |                |                                    |                  |                       |
| Attached Devices  | •) | Region Selection<br>Region:                         |                |                                    |                  |                       |
| Parental Controls | •  | North America $\checkmark$                          |                |                                    |                  |                       |
| ReadySHARE        | •) | Wireless Network (2.4GHz b/g/n)                     |                |                                    |                  |                       |
| Guest Network     | •) | ☐ Enable Wireless Isolation ✓ Enable SSID Broadcast |                |                                    |                  |                       |
|                   |    | Name (SSID):                                        |                |                                    | NETGEAR07        |                       |
|                   |    | Channel:                                            |                |                                    | Auto 🗸           |                       |
|                   |    | Mode:                                               |                |                                    | Up to 145 Mbps V |                       |
|                   |    | Security Options                                    |                |                                    |                  |                       |
|                   |    | None                                                |                |                                    |                  |                       |
|                   |    | O WEP                                               |                |                                    |                  |                       |
|                   |    |                                                     |                |                                    |                  |                       |
|                   |    | WPA2-PSK [AES]                                      |                |                                    |                  |                       |
|                   |    |                                                     | 425j           |                                    |                  |                       |
|                   |    | Passphrase:                                         | pastelshrub415 | (8-63 characters or 64 hex digits) |                  |                       |
|                   |    | Wireless Network (5GHz a/n)                         |                |                                    |                  |                       |
|                   |    | Enable Wireless Isolation                           |                |                                    |                  |                       |
|                   |    | Enable SSID Broadcast                               |                |                                    |                  |                       |
|                   |    | Name (SSID):                                        |                |                                    | NETGEAR07-5G     |                       |
|                   |    | Channel:                                            |                |                                    |                  |                       |
|                   |    | Mode:                                               |                |                                    | Up to 300 Mbps 🗸 | ~ ·                   |
|                   |    | Help Center                                         |                |                                    |                  | Show/Hide Help Center |

#### You can create your "Wi-Fi network name" (I've highlighted the area to enter the network name)

| ී <mark>az</mark>                   |                                                                                                    |                                                                 |
|-------------------------------------|----------------------------------------------------------------------------------------------------|-----------------------------------------------------------------|
| NETGEAR<br>WNDR3400v3<br>BASIC      | genie <sup>,</sup>                                                                                                    | Logout<br>Firmware Version<br>V1.0.1.8_1.0.56<br>Auto           |
| Home                                | Wireless Setup                                                                                                    |                                                                 |
| Attached Devices  Parental Controls | Region Selection<br>Region:<br>North America                                                                                                    |                                                                 |
| Guest Network                       | Wireless Network (2.4GHz b/g/n)         Enable Wireless Isolation         Enable SilD Broadcast         Name (SSID):         Channet:         Auto ~         Mode:       Up to 145 Mbps ~ |                                                                 |
|                                     | Security Options           None           WEP           WPA-PSK [TKIP]           @ WPA2-PSK [AES]           WPA-PSK [TKIP] + WPA2-PSK [AES]                                               |                                                                 |
|                                     | Passphrase: pastelshrub415 (8-63 characters or 64 hex digits)                                                                                                    |                                                                 |
|                                     | Wireless Network (5GHz a/n)         Enable Wireless Isolation         Enable SSID Broadcast         Name (SSID):         Channel:         Mode:                                           |                                                                 |
|                                     | @ Help Center                                                                                                    | Show/Hide Help Center                                           |
| Help & Support Documentation        | on   Online Support   Router FAQ                                                                                                    | SEARCH HELP Enter Search Item GO                                |
| Type here to sea                    | arch 😃 🗀 🔯 😑 🖭 🌧 🍕 🐵 🛚 👰                                                                                                    | ድ <sup>R</sup> ^ ርቅን) 🜈 🖅 d <sup>®</sup> 1:28 PM 🖓<br>6/14/2018 |

#### Edit your Wi-Fi how you want I put "<u>customer's Wi-Fi</u>" for an example

| 둼 \land 🐱 NETGEAR Router WNDF 🗙 🕂                                                     | $\sim$                                            |                                    |                                           |                                    | - 0                                              | ×           |
|---------------------------------------------------------------------------------------|---------------------------------------------------|------------------------------------|-------------------------------------------|------------------------------------|--------------------------------------------------|-------------|
| $\leftarrow$ $\rightarrow$ $\circlearrowright$ $\Uparrow$ $\bigcirc$ 192.168.1.       |                                                   |                                    |                                           |                                    |                                                  |             |
| ් az                                                                                  |                                                   |                                    |                                           |                                    |                                                  |             |
| NETGEAR genie<br>WNDR3400v3<br>BASIC ADVANCE                                          |                                                   |                                    |                                           |                                    | Logout<br>Firmware Versi<br>V1.0.1.8_1.0<br>Auto | ion<br>1.56 |
| Home Wireless Se                                                                      | tup                                               |                                    |                                           |                                    |                                                  | 18          |
| Internet                                                                              |                                                   | App                                | Diy 🕨 🗙 Cancel                            |                                    |                                                  |             |
| Wireless Region Selection                                                             | n                                                 |                                    |                                           |                                    | ^                                                |             |
| Parental Controls                                                                     | $\sim$                                            |                                    |                                           |                                    |                                                  |             |
| Ready SHARE Wireless Netwo                                                            | k (2.4GHz b/g/n)                                  |                                    |                                           |                                    | _                                                |             |
| Guest Network → □ Enable Wire<br>☑ Enable SSII<br>Name (SSID):<br>Channel:<br>Mode:   | ess Isolation<br>Broadcast                        |                                    | Customer's Wifi Auto  Up to 145 Mbps  V   |                                    |                                                  |             |
| Security Option<br>None<br>WEP<br>WPA-PSK [T<br>WPA-PSK [T                            | s<br>KIP]<br>KIP] + WPA2-PSK [AES]                |                                    |                                           |                                    |                                                  |             |
| Passphrase:                                                                           | pastelshrub415                                    | (8-63 characters or 64 hex digits) |                                           |                                    |                                                  |             |
| Wireless Netwo<br>□ Enable Wire<br>☑ Enable SSII<br>Name (SSID):<br>Channel:<br>Mode: | <b>k (5GHz a/n)</b><br>ess Isolation<br>Broadcast |                                    | NETGEAR07-5G<br>153 \<br>Up to 300 Mbps \ |                                    |                                                  |             |
| Help Center                                                                           |                                                   |                                    |                                           | <u>Sh</u>                          | ow/Hide Help Center                              |             |
| Help & Support Documentation   Online Support   Rout                                  | er FAQ                                            |                                    |                                           | SEARCH HELP Enter Search           | ch ltem GC                                       |             |
| • O Type here to search                                                               | Ū (D) 🚺                                           | € 🗠 🛸                              |                                           | x <sup>q</sup> ^ 4» <u>/</u> , 🖭 , | 1:29 PM<br>6/14/2018                             | $\Box$      |

#### select a new passphrase for your Wi-Fi, for example I used "password to Wi-Fi" once you are done click "<u>apply</u>"

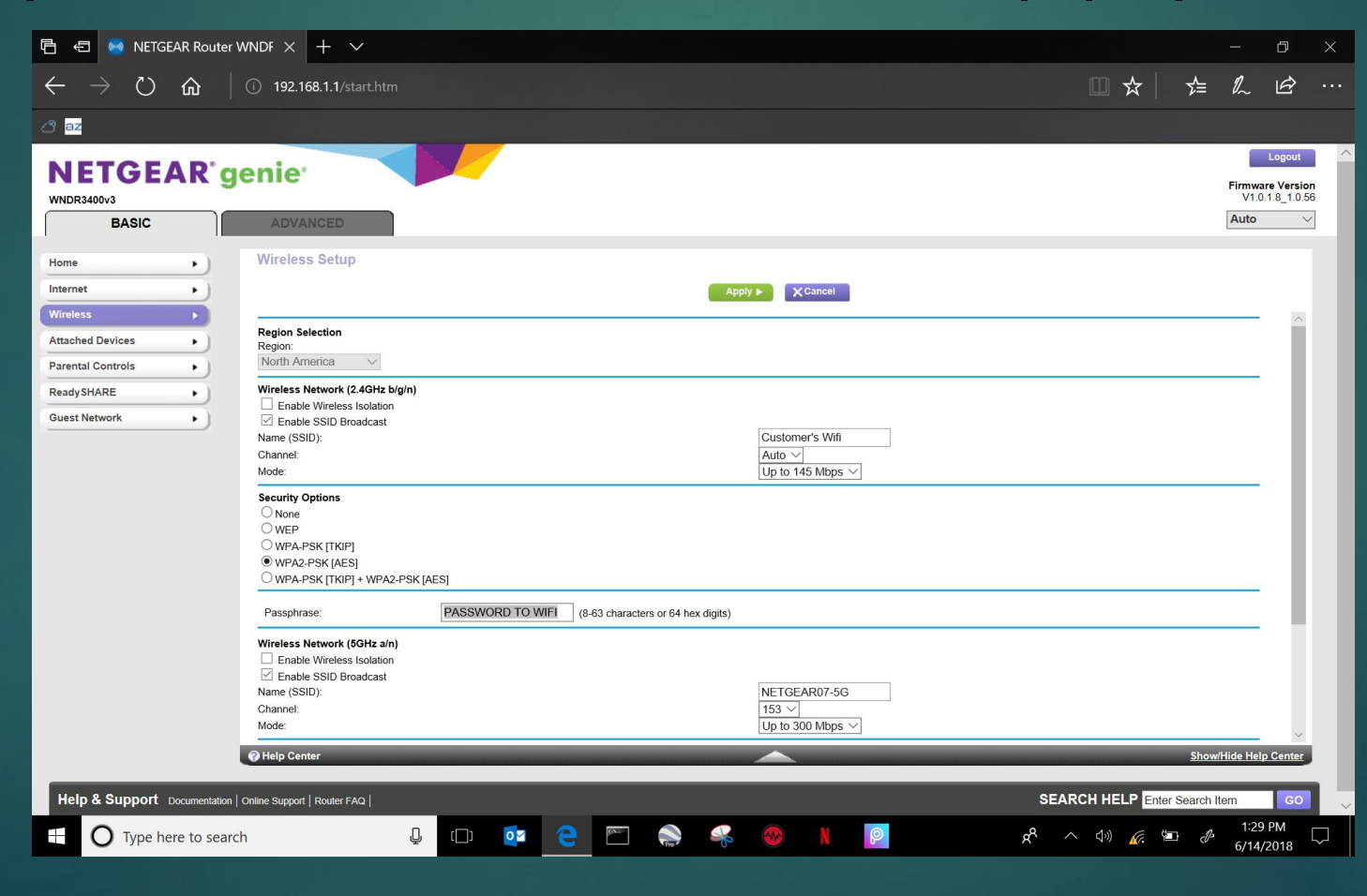

#### Once applied, let it update.

| NETGEAR*                 | genie                               |     |   |       |     |          | Logout<br>Firmware Version<br>V1.0.1.8_1.0.56 | ^      |
|--------------------------|-------------------------------------|-----|---|-------|-----|----------|-----------------------------------------------|--------|
| BASIC                    | ADVANCED                            |     |   |       |     |          | Auto 🗸                                        |        |
| Home                     | Undating Sottings                   |     |   |       |     | 1        |                                               |        |
| Internet                 |                                     |     |   |       |     | ]        |                                               |        |
| Wireless                 |                                     |     |   |       |     |          |                                               |        |
| Attached Devices         |                                     |     |   |       |     |          |                                               |        |
| Parental Controls        |                                     |     |   |       |     |          |                                               |        |
| Ready SHARE              |                                     |     |   |       |     |          |                                               |        |
| Guest Network            |                                     |     |   |       |     |          |                                               |        |
|                          |                                     |     |   |       |     |          |                                               |        |
|                          |                                     |     |   |       |     |          |                                               |        |
|                          |                                     |     |   |       |     |          |                                               |        |
|                          |                                     |     |   |       |     |          |                                               |        |
|                          |                                     |     |   |       |     |          |                                               |        |
|                          |                                     |     |   |       |     |          |                                               |        |
|                          |                                     |     |   |       |     |          |                                               |        |
|                          |                                     |     |   |       |     |          |                                               |        |
|                          |                                     |     |   |       |     |          |                                               |        |
|                          |                                     |     |   |       |     |          |                                               |        |
|                          |                                     |     |   |       |     |          |                                               |        |
|                          |                                     |     |   |       |     |          |                                               |        |
|                          |                                     |     |   |       |     |          |                                               |        |
| Help & Support Documenta | ation   Online Support   Router FAQ |     |   |       |     |          | SEARCH HELP Enter Search Item GO              | $\sim$ |
| Type here to se          | earch D                             | []] | 2 | Pro S | N 🚱 | <b>@</b> | 名 へ (小) 🌇 💷 🦨 3:14 PM 🤍<br>6/14/2018 🗸        |        |

## Once it updates, exit the web page.

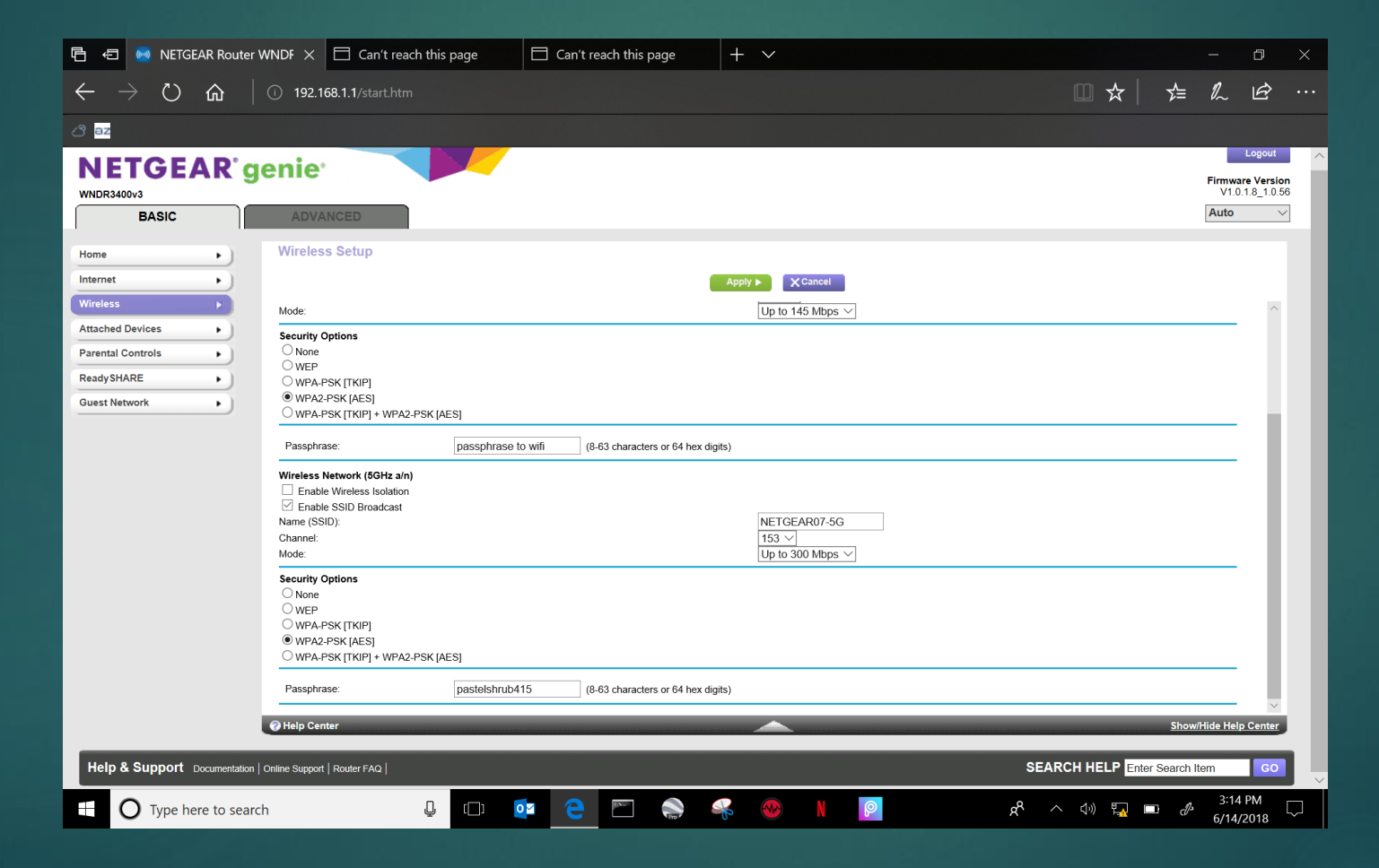

### Now you can scan & search for your personalized Wi-Fi network name.

![](_page_15_Picture_1.jpeg)